## メニュー画面での設定

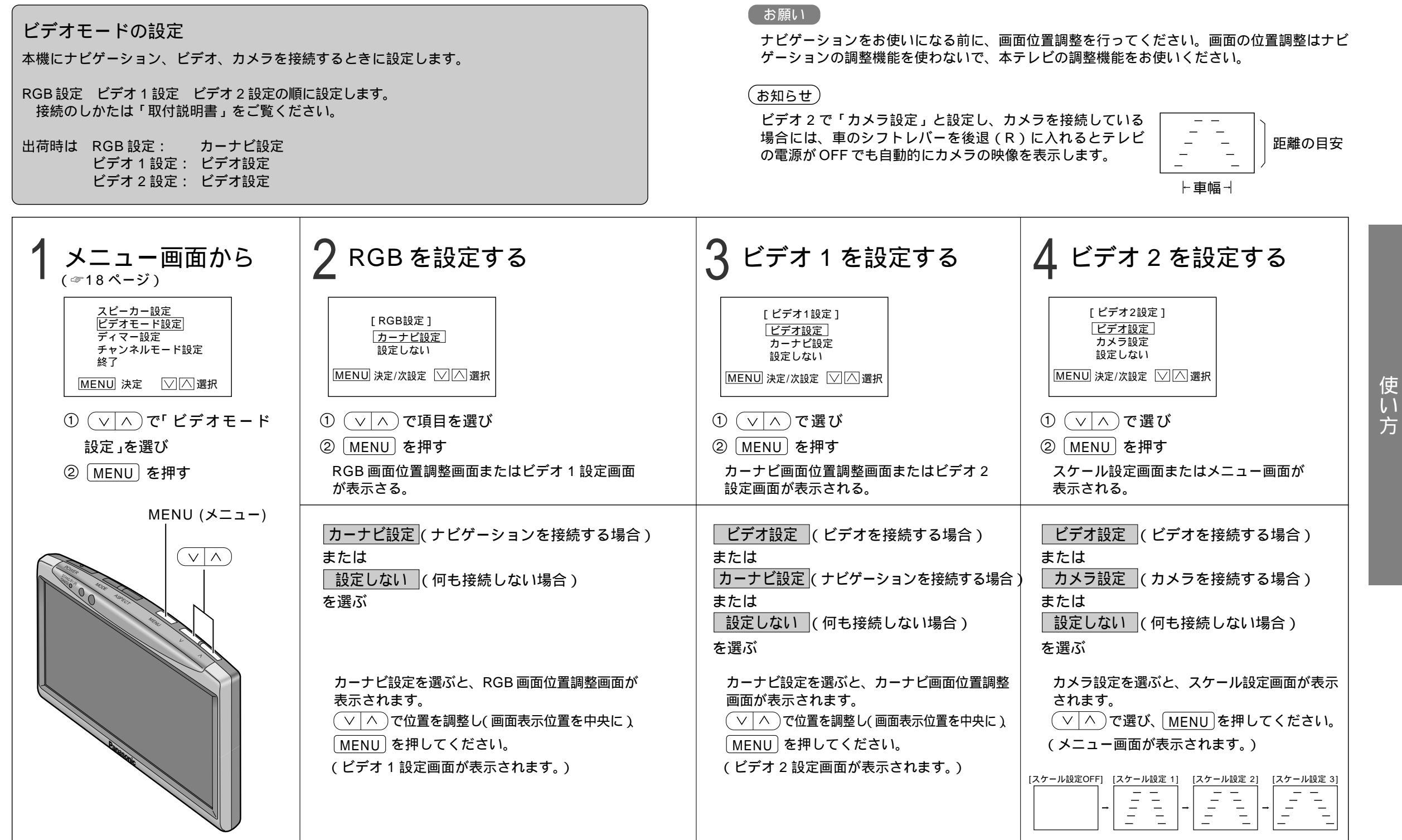